## SAILTRACKER instructions for Android

## (1) download app "GPS2OpenGTS\_pro" available at:

http://www.androidzoom.com/android\_applications/communication/gps2opengts\_nfsk\_download.html

(2) contact Jason at 424.262.4725 mobile/text or email at: jason@sailtracker.net and provide your name, boat name, sail #. You will be given your "Vehicle ID".

(3) enter the following information and set the below configuration in the "settings" on the Android "GPS2OpenGTS" app:

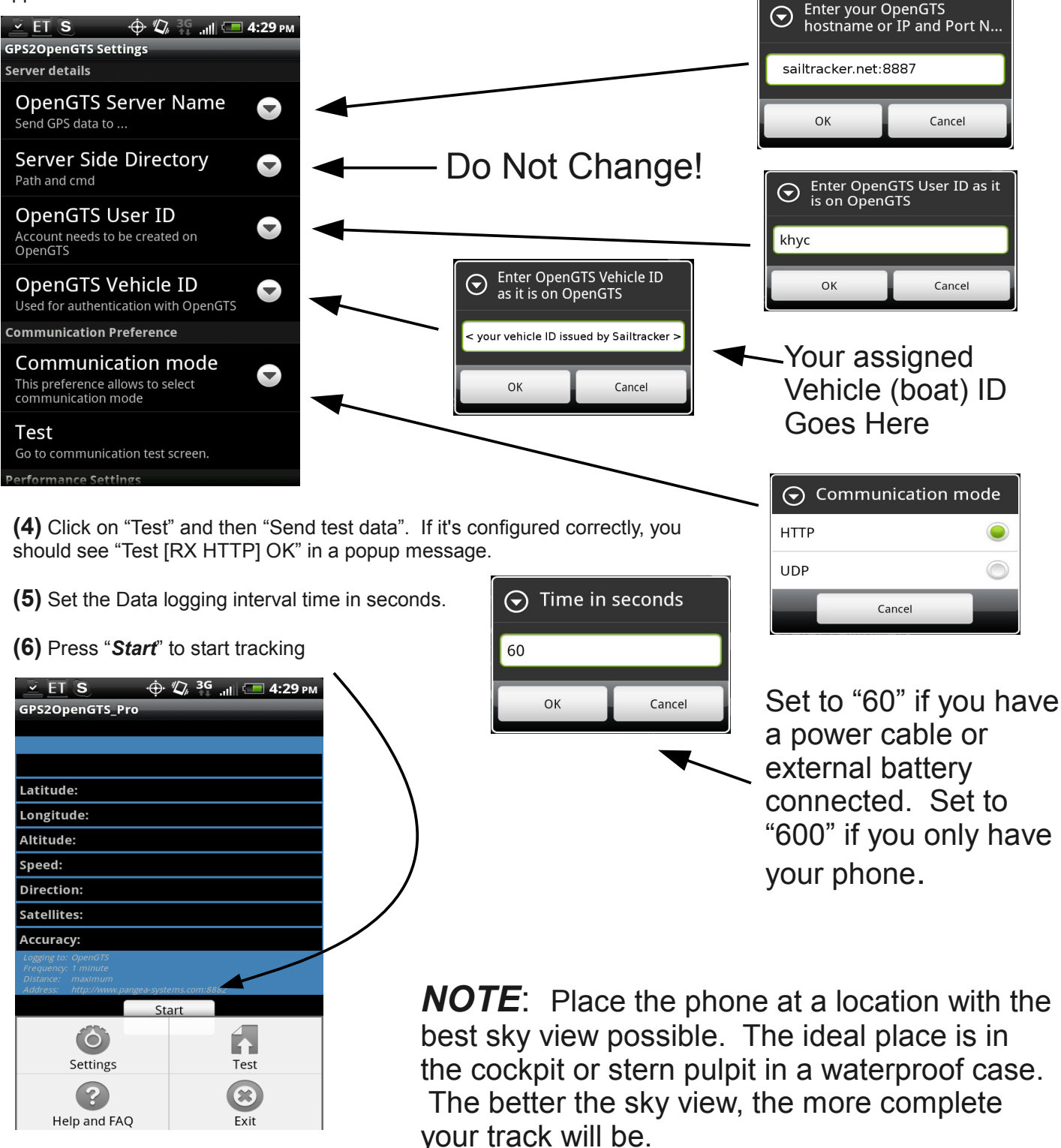

(7) More detailed instructions are available at http://www.sailtracker.net